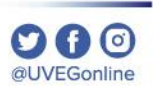

# ¿CÓMO ANCLAR APLICACIONES **EN WINDOWS 10?**

**COORDINACIÓN DE MESA DE AYUDA** 

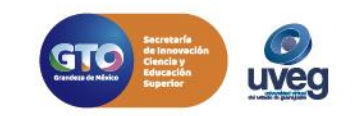

### ¿Cómo anclar aplicaciones Windows 10? **MESA DE AYUDA**

nombre de la aplicación

1. Abre el menú Inicio 🗧 y busca la aplicación que quieras anclar en la lista, o bien búscala escribiendo el

Ŧ 

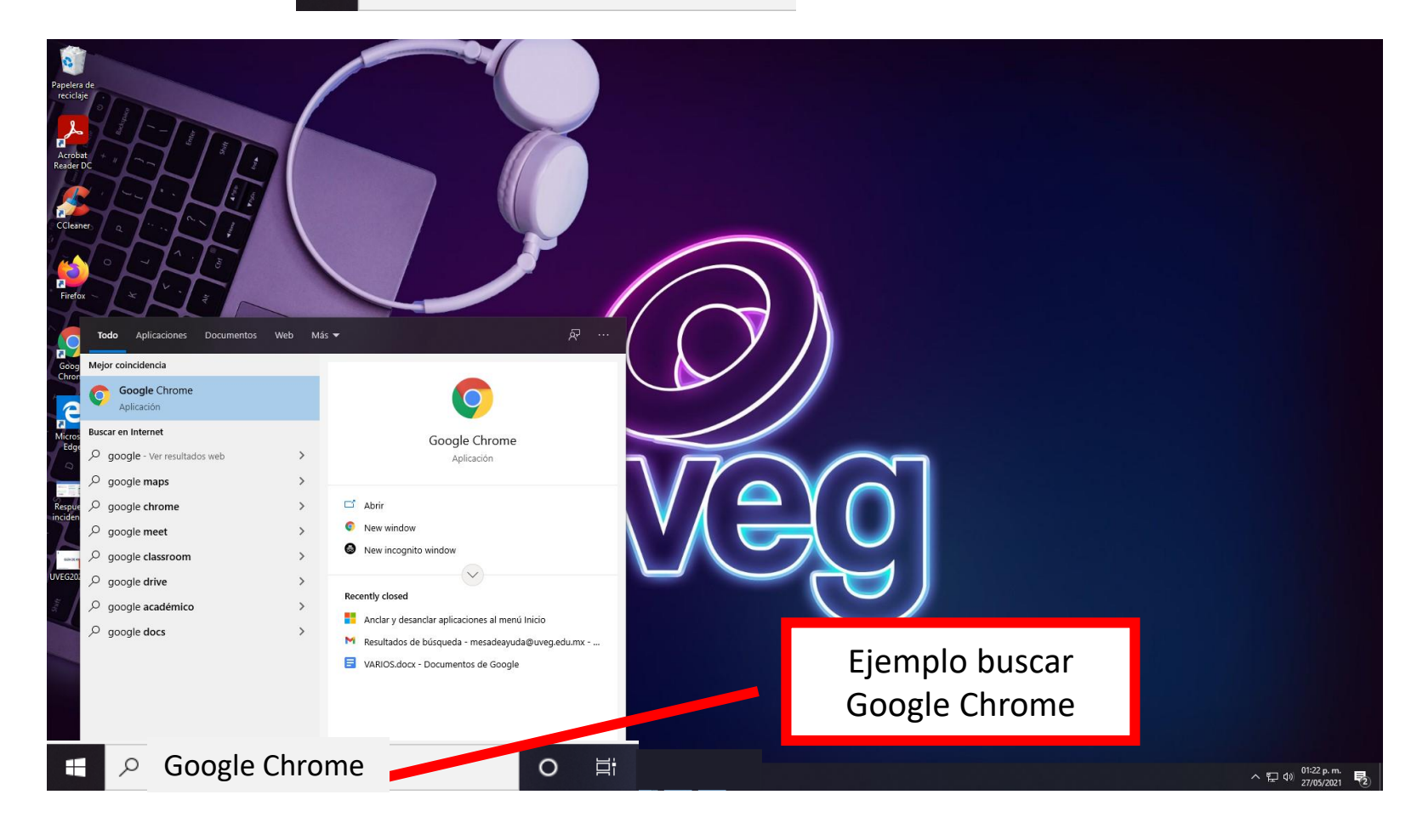

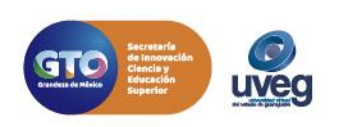

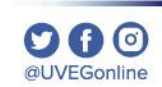

### ¿Cómo anclar aplicaciones Windows 10?

#### MESA DE AYUDA

2. Da clic con el botón derecho en la aplicación y selecciona la opción Anclar a la barra de tareas.

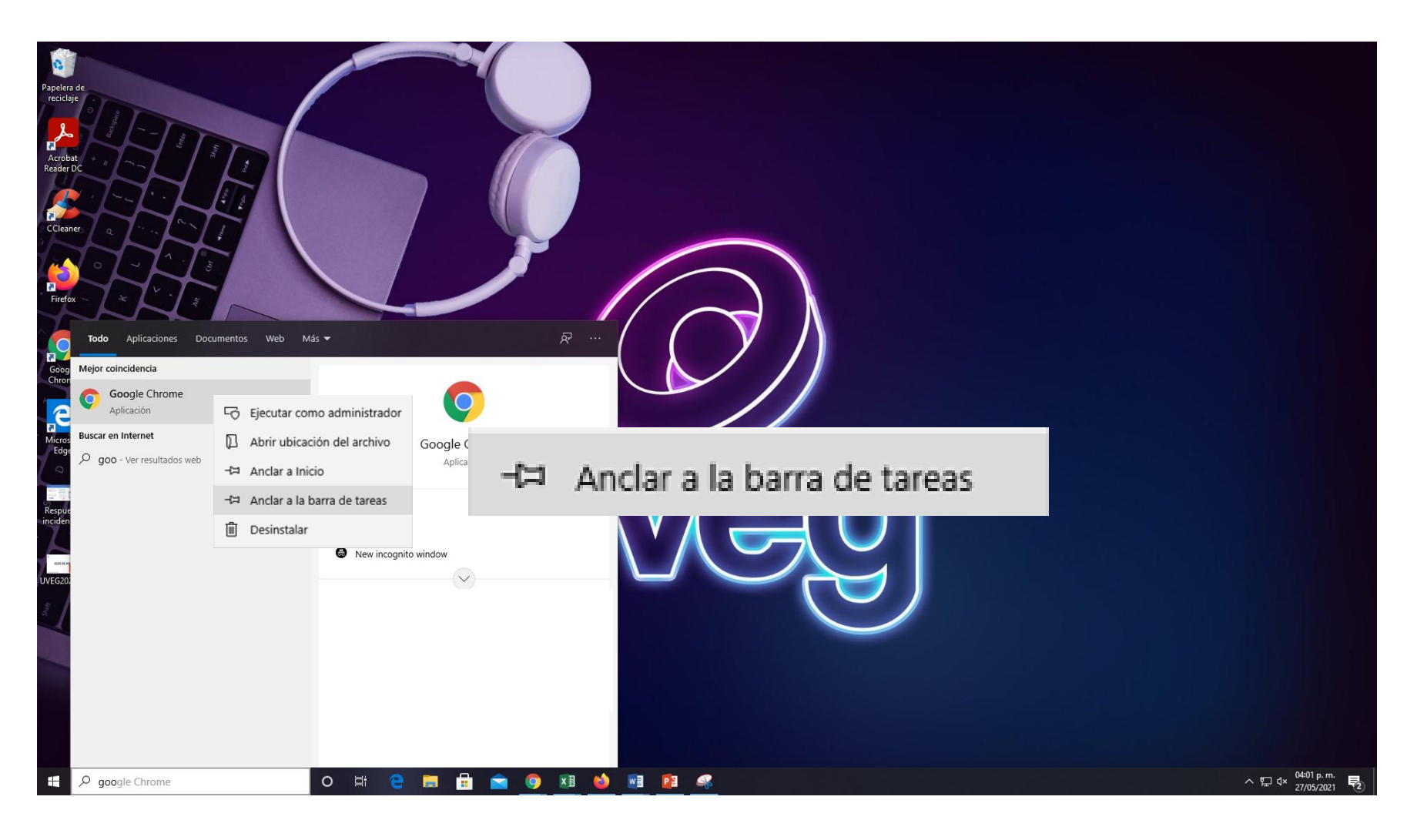

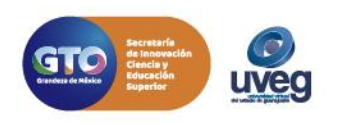

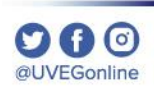

### ¿Cómo anclar aplicaciones Windows 10?

#### MESA DE AYUDA

**3.** Podrás ingresar a la aplicación anclada únicamente dando clic directamente de la barra de tareas, para desanclar realiza el mismo procedimiento pero ahora da clic en la opción "**Desanclar**".

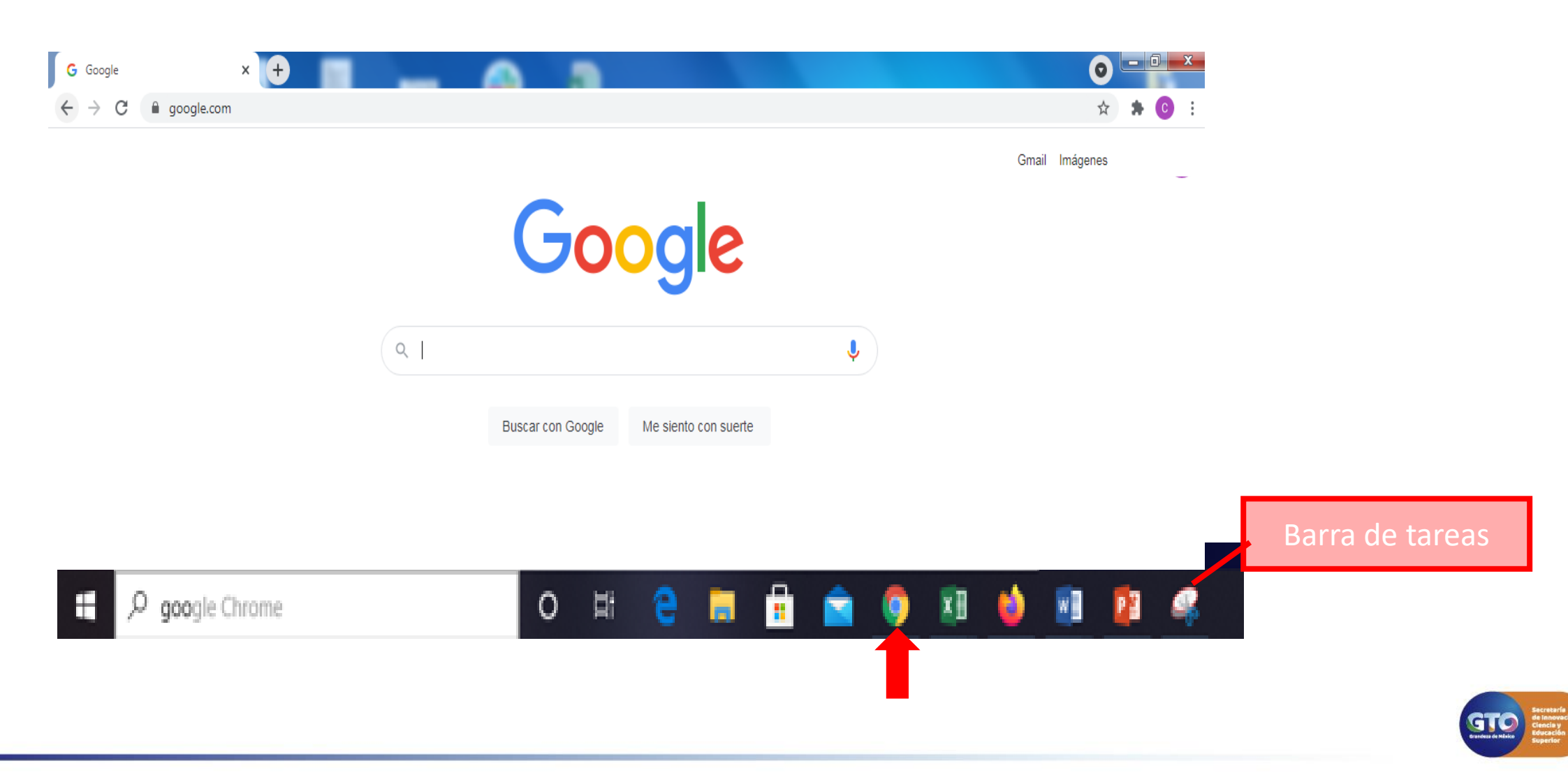

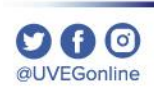

## ¿Cómo anclar aplicaciones Windows 10?

Si presentas alguna duda o problema, puedes contactar a Mesa de Ayuda en el horario de Lunes a Viernes de 8:00 a 20:00 hrs y Sábados de 8:00 a 16:00 hrs a través de los diversos medios: Sistema de Incidencias: Desde el apartado de Mesa de Ayuda –Sistema de Incidencias de tu Campus Virtual. Teléfono: 800 864 8834

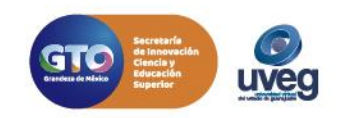

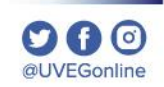